## 13. 会員情報

ログインしている図書館(会員)の情報を修正できます。

| 1<br>Gnu Frefectural Library                                                                                                    |                                                   | <sub>成章異因</sub> 据 世理 ログ ウト<br>サイト内検索<br>検索                     | 1 画面右上の「管<br>理」をクリックしま<br>す。    |
|----------------------------------------------------------------------------------------------------|---------------------------------------------------|----------------------------------------------------------------|---------------------------------|
| 2<br>عند–مرية<br>کوانه                                                                                                    | ት/J                                               | 岐阜県図書館 管理終了 ログアクト                                              | 2 会員情報のアイ<br>コンをクリックしま<br>す。    |
| 3<br>会員情報<br>会員情報 参加ルーム<br>金 岐阜県図書館's roomへ                                                                                                |                                                   | ×                                                              | 3 会員情報のポッ<br>プアップが表示され<br>ます。   |
| ンワックすると編集できます。       カーソルを当てたとき、背景色が変化する項目が編集       ログインID ilis パスワ       ハンドル* 岐阜県図書館 最終       パスワード* *********************************** | ≷可能な項目です。<br>フード変更日時 20<br>ログイン日時 20<br>ログイン日時 20 | 015/03/29 14:41:41<br>015/08/29 11:15:27<br>015/08/29 10:43:55 | パスワードの変更や<br>e メールの登録がで<br>きます。 |

| <ul> <li>メールアドレスの登録</li> <li>□会員情報にメールアドレスを登録されると、登録されたアドレス宛てに相互貸借の申込みが<br/>あったことをお知らせするメールが送信されます。</li> </ul> |
|----------------------------------------------------------------------------------------------------|
| パスワード・************************************                                                                     |
| パスワード* ***********       eメール       ②       入力欄が表示されます。         言語       日本語       ③                           |
| ハンドル*       岐阜県図書館         パスワード*       ************************************                                   |

終了するには

【1】ポップアップ右上の×印をクリックします。

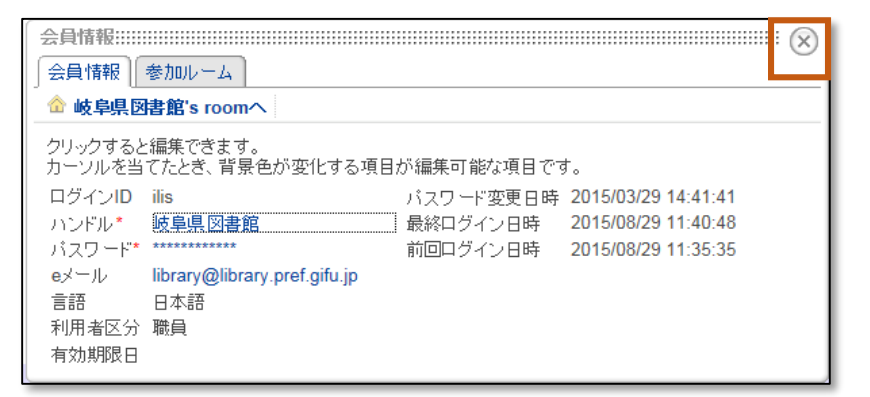

【2】画面右上の「管理終了」をクリックします。

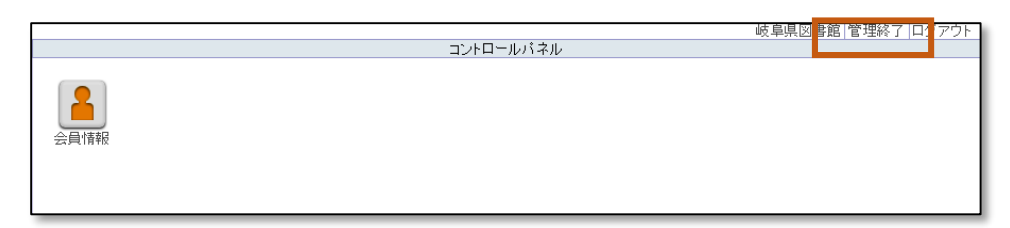